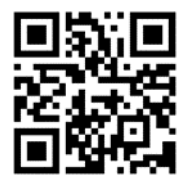

## ZOOM POR SU TELEFONO INTELIGENTE

Como utilizar Zoom para su audiencia remota en el Tribunal del Condado de Kane

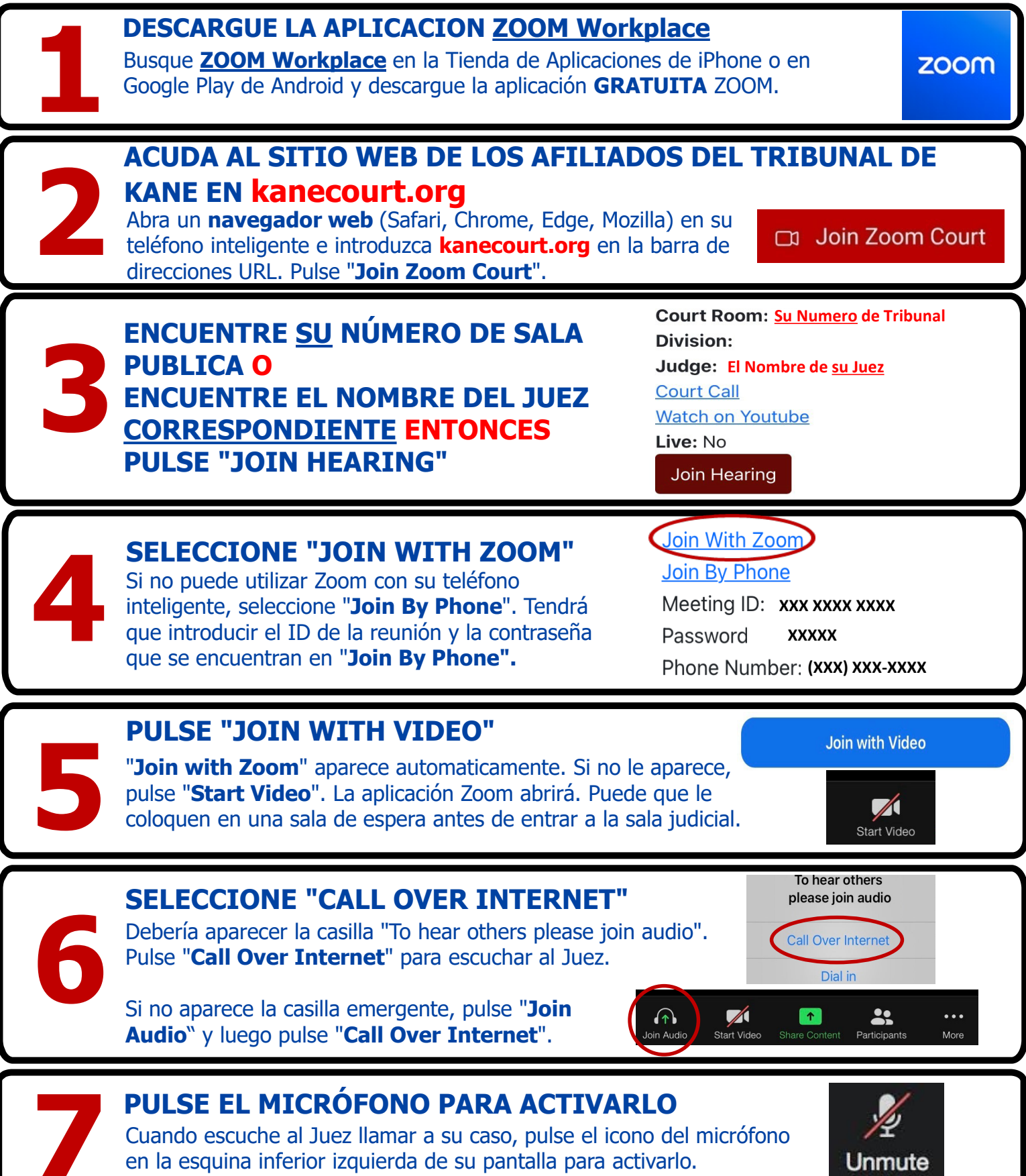

Adaptado con permiso del comité de Acceso a la Justicia de la Biblioteca Jurídica del Condado Kane y el Centro Legal de Autoayuda 14/6/2024